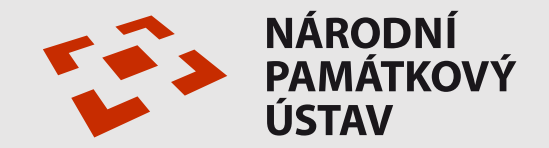

## Památkový katalog – nové funkce verze 1.6 pro editory – část 2 (nasazeno 10.6.2019)

# 8. setkání editorů PaGIS, správců MIS a dalších příznivců IISPP v Kroměříži, 19.9.2019

Ing. Irena Blažková, generální ředitelství, oddělení památkové informatiky a odborných informačních systémů

### OBSAH

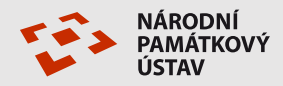

| Monitoring, ohrožené a obnovené památkové objekty | .list 3  |
|---------------------------------------------------|----------|
| Autorizace odborné části                          | list 10  |
| Literatura a prameny                              | list 18. |

### Monitoring

Postup editace monitoring se výrazně zjednodušil, máme nyní jen seznam karet stavu navázaných na <u>prvek</u>, nikoli na právní stav. To umožní monitorovat i nechráněné objekty, ale hlavně evidovat stav po jednotlivých objektech, ne po celých areálech a souborech památek - v ohrožených památkách se již nyní neobjeví hrad Křivoklát, ale jen skutečně ohrožený objekt – bollwerk – tedy pokud bude prvek veřejný, což není.

- Karta se vytvoří tlačítkem na prvku 4 Nová karta stavu karty,
- Zpracovatel by měl být povinný, ale zatím není problém doplnění u dřívějších záznamů.
  Zpracovatele proto u nových záznamů vždy uvádět! Karta se uloží.
- Pak je možno vygenerovat tlačítkem 1 Generování celou kartu s předměty hodnocení, tlačítkem 2 Zadání hodnocení přidávat hodnocení k jednotlivým předmětům hodnocení.
- Výsledný stupeň stavu prvku se zvolí ze slovníku a uloží.
  - Tlačítkem 3 Výsledek do prvku se přenese hodnocení na kartu prvku, tlačítkem 4 Prvek se vrátíme zpět do karty prvku a můžeme zkontrolovat, že vše proběhlo v pořádku.

| <                          |                                       |                    |                                                     | >       |
|----------------------------|---------------------------------------|--------------------|-----------------------------------------------------|---------|
|                            | 0 0 🗸 🖶 🚊 🚊                           |                    | 1 Generování 2 Zadání hodnocení 3 Výsledek do prvku | 4 Prvek |
|                            | 1999997664 testovací boudička pro psa |                    | Karta stavu KP - stavební objekty                   |         |
| Karta stavu prvku Předměty | nodnocení prvku                       |                    |                                                     |         |
| Prvek <sup>‡</sup>         | 1999997664                            | Datum hodnoceni*   | 19.07.2019                                          |         |
| - název                    | testovací boudička pro psa            | Nehodnoceno z důvo | odu                                                 |         |

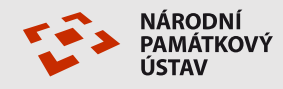

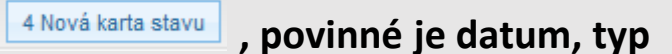

### Karta stavu prvku – založení karty

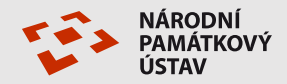

| Kar | rty stavu prvků                           |                        |                                      |                  |                                     |                         |                  |             |             |            |            |                 |                     | <u>výchozí 1.6 (s)</u> |
|-----|-------------------------------------------|------------------------|--------------------------------------|------------------|-------------------------------------|-------------------------|------------------|-------------|-------------|------------|------------|-----------------|---------------------|------------------------|
| М   | 4 1 / 45                                  | ▶ ▶ 100 ∨              | S 7 9 0                              | 0 🖶 🤜            | 7 😨 💥 🗄                             | ozn(5) [                | filtr quick 4449 | ⊟ ª.<br>Siz |             |            |            |                 |                     |                        |
|     | Kraj                                      | Okres                  | Obec                                 | Katalogové čí    | slo Číslo ÚSKP                      | Prvek - náz             | ev               | Č.d.        | Prvek - ka  | Typ karty- | Typ och    | Stupeň stav     | Datum hodnoceni     | Zpracovatel            |
| ×   | řetězec                                   | řetězec                | řetězec                              | řetězec          | řetězec                             | řetězec                 |                  | celé číslo  | řetězec     | řetězec    | řetězec    | celé číslo      | datum               | řetězec                |
|     | Královéhradecký kraj                      | Náchod                 | Adršpach                             | 1000146314_00    | 001 34586/6-1492                    | východní jád            | ro               |             | -<br>objekt | torz.      | КР         | 2               | 27.04.2017          | ^                      |
|     | Moravskoslezský kraj                      | Bruntál                | Andělská Hora                        | 1000135548_00    | 002 24481/8-190                     | socha sv. Ja            | na Nepomuckého   |             | objekt      | stav.      | KP         | 3               | 17.11.2013          |                        |
|     | Moravskoslezský kraj                      | Bruntál                | Andělská Hora                        | 1000139654       | 28356/8-192                         | poutní kostel           | sv. Anny         |             | objekt      | stav.      | KP         | 4               | 17.11.2013          |                        |
|     | Moravskoslezský kraj                      | Bruntál                | Andělská Hora                        | 1000139654       | 28356/8-192                         | poutní kostel           | sv. Anny         |             | objekt      | stav.      | KP         | 3               | 27.01.2014          |                        |
|     | Moravskoslezský kraj                      | Bruntál                | Andělská Hora                        | 1000139654       | 28356/8-192                         | poutní kostel           | sv. Anny         |             | objekt      | stav.      | KP         | 1               | 15.01.2015          |                        |
|     | Moravskoslezský krai                      | Bruntál                | Andělská Hora                        | 1000146237       | 34511/8-2729                        | městský dům             | 1                | 200         | obiekt      | stav.      | KP         | 4               | 17.11.2013          | ×                      |
|     |                                           |                        |                                      |                  |                                     |                         |                  |             |             |            |            |                 |                     |                        |
| 14  |                                           |                        |                                      | v.               |                                     |                         |                  |             |             | _          | 1 Generová | iní    2 Zadání | hodnocení 3 Výslede | k do prvku 4 Prvek     |
|     |                                           | 64 testovaci boudi     | čka pro psa                          |                  | Karta stav                          | u KP - stavební objekty |                  |             |             |            |            |                 |                     |                        |
| Ка  | arta stavu prvku Předmě                   | ěty hodnocení prvku    |                                      |                  |                                     |                         |                  |             |             |            |            |                 |                     |                        |
| Prv | vek <sup>*</sup>                          |                        |                                      | Datum hodnoceni* |                                     | 19.07.2019              |                  |             |             |            |            |                 |                     |                        |
|     | - název testovací boudička pro psa        |                        |                                      |                  | Nehodnoceno z důvodu                |                         |                  |             |             |            |            |                 |                     |                        |
|     | - anotace                                 | boudička               |                                      |                  | - proces obnov                      | У                       |                  |             |             |            |            |                 |                     |                        |
| -   | katagoria pruku                           | objekt                 |                                      |                  | <ul> <li>objekt nepřísti</li> </ul> | ynqu                    |                  |             |             |            |            |                 |                     |                        |
| -   | - kategorie prvku                         | Objekt                 |                                      |                  | <ul> <li>interiér nepřís</li> </ul> | tupný                   |                  |             |             |            |            |                 |                     |                        |
|     | - drun prvku                              |                        |                                      |                  | - nenalezeno                        |                         |                  |             |             |            |            |                 |                     |                        |
|     | - туру ргуки                              |                        |                                      |                  |                                     |                         |                  |             |             |            |            |                 |                     |                        |
|     |                                           |                        |                                      |                  | Doporučení                          |                         |                  |             |             |            |            |                 |                     |                        |
|     | - popis                                   |                        |                                      |                  |                                     |                         |                  |             |             |            |            |                 |                     |                        |
|     |                                           |                        |                                      | .::              |                                     |                         |                  |             |             |            |            |                 |                     |                        |
| Тур | p karty stavu <sup>≉</sup>                | stav.                  |                                      |                  | Poznámka                            |                         |                  |             |             |            |            |                 |                     |                        |
|     | - název                                   | Karta stavu KP         | <ul> <li>stavební objekty</li> </ul> |                  |                                     |                         |                  |             |             |            |            |                 |                     |                        |
|     | - č. přílohy                              | 1                      |                                      |                  | Zpracovatel                         |                         | Blažková Irena1  |             |             |            |            |                 |                     |                        |
| Vý  | edný stupeň stavu prvku                   |                        |                                      |                  |                                     |                         | Blažková Irena   |             |             |            |            |                 |                     |                        |
|     | text pro nemovité prvky                   |                        |                                      |                  |                                     |                         |                  |             |             |            |            |                 |                     |                        |
|     | - text pro archeologické                  | text pro archeologické |                                      |                  |                                     |                         |                  |             |             |            |            |                 |                     |                        |
|     | prvky                                     |                        |                                      | .::              |                                     |                         |                  |             |             |            |            |                 |                     |                        |
|     | <ul> <li>text pro movité prvky</li> </ul> | vky                    |                                      |                  |                                     |                         |                  |             |             |            |            |                 |                     |                        |
|     | - míra vyžadoavného<br>zásahu             |                        |                                      |                  |                                     |                         |                  |             |             |            |            |                 |                     |                        |

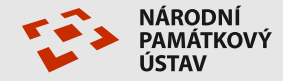

#### 1 – generování předmětů hodnocení

| M  | 4        | ► I        |              | 3 9 9 1 8 7 .                           | Ŧ      |               |             | 10   | Generování 2 Zadání hodnocení 3 Výsledek do | prvku |
|----|----------|------------|--------------|-----------------------------------------|--------|---------------|-------------|------|---------------------------------------------|-------|
|    |          |            |              | 1999997664 testovad                     | í boud | lička pro psa |             | Kart | a stavu KP - stavební objekty               |       |
| Ка | rta si   | tavu prvku | Před         | lměty hodnocení prvku                   |        |               |             |      |                                             |       |
|    |          | Pořadí     | Interie      | Předmět hodnocení                       | Тур    | Stupeň        | Stupeň-nem. |      | Popis                                       | Pozi  |
|    | 100      | 1          |              | Střešní krytina                         | 1      |               |             |      |                                             |       |
|    | 1        | 2          |              | Klempířské prvky                        | 1      |               |             |      |                                             |       |
|    | 100      | 3          |              | Obvodové konstrukce                     | 1      |               |             |      |                                             |       |
|    | 100      | 4          |              | Umělecká výzdoba                        | 1      |               |             |      |                                             |       |
|    | <i>.</i> | 5          |              | Fasáda včetně architektonického členění | 1      |               |             |      |                                             |       |
|    | 100      | 6          |              | Výplně a uměleckořemeslné prvky         | 1      |               |             |      |                                             |       |
|    |          | 7          | $\checkmark$ | Vodorovné konstrukce                    | 1      |               |             |      |                                             |       |
|    | a.       | 8          | $\checkmark$ | Svislé konstrukce                       | 1      |               |             |      |                                             |       |
|    | 100      | 9          | $\checkmark$ | Schodiště                               | 1      |               |             |      |                                             |       |
|    | 100      | 10         | $\checkmark$ | Krovy                                   | 1      |               |             |      |                                             |       |
|    | <i>.</i> | 11         | $\checkmark$ | Povrch konstrukcí - podlahy             | 1      |               |             |      |                                             |       |
|    | 100      | 12         | $\checkmark$ | Povrch konstrukcí - omítky a štuky      | 1      |               |             |      |                                             |       |
|    | 61°      | 13         | $\checkmark$ | Povrch konstrukcí - obklady stěn        | 1      |               |             |      |                                             |       |
|    | 100      | 14         | $\checkmark$ | Výplně                                  | 1      |               |             |      |                                             |       |
|    | 1        | 15         | $\checkmark$ | Umělecká výzdoba - interiér             | 1      |               |             |      |                                             |       |
|    | ø        | 16         | $\checkmark$ | Technické vybavení budov                | 1      |               |             |      |                                             |       |
|    |          |            |              |                                         |        |               |             |      |                                             |       |

### Karta stavu prvku – zadání hodnocení - 2

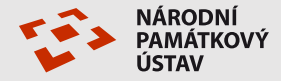

| Karta stavu prvku - v                                                                                               | yhodnocova | aci část                 |
|----------------------------------------------------------------------------------------------------|------------|--------------------------|
| Exteriér: Střešní                                                                                                   | stupeň     | stav zatím nezjištěn V   |
| krytina                                                                                                    | poznámka   |                          |
| Exteriér:                                                                                                    | stupeň     | stav zatím nezjištěn V   |
| Klempířské prvky                                                                                                    | poznámka   |                          |
| Exteriér: Obvodové<br>konstrukce (zdivo,                                                                            | stupeň     | stav zatím nezjištěn V   |
| dřevo,kov aj.<br>materiály)                                                                                         | poznámka   |                          |
| Exteriér: Umělecká<br>výzdoba                                                                                       | stupeň     | stav zatím nezjištěn V   |
| výzdoba, fresky,<br>štuky, sgrafita)                                                                                | poznámka   |                          |
| kteriér: Fasáda<br>četně<br>rchitektonického<br>lenění (omítka,<br>tuk, dřevo, kov,                                 | stupeň     | stav zatím nezjištěn V   |
| členění (omítka,<br>štuk, dřevo, kov,<br>sklo aj.)                                                                  | poznámka   |                          |
| Exteriér: Výplně a<br>uměleckořemeslné<br>prvky (okna, dveře,<br>prvky zámečnické,<br>fezbářské,<br>klempířské aj.) | stupeň     | stav zatím nezjištěn V   |
|                                                                                                    | poznámka   |                          |
| Interiér: Vodorovné                                                                                                 | stupeň     | stav zatím nezjištěn 🗸 🗸 |
| klenby)                                                                                                    | poznámka   |                          |
| Interiér: Svislé                                                                                                    | stupeň     | stav zatím nezjištěn 🗸 🗸 |
| konstrukce                                                                                                    | poznámka   |                          |
| Interiár: Schodiětě                                                                                                 | stupeň     | stav zatím nezjištěn 🗸 🗸 |
| interiori schoulste                                                                                                 | poznámka   |                          |
| Interiér: Krovy                                                                                                    | stupeň     | stav zatím nezjištěn V   |
| -                                                                                                    | poznámka   |                          |
| Interiér: Povrch                                                                                                    | stuneň     | stav zatím nezilštěn 🗸 🔪 |
|                                                                                                    |            | PROVÉST ZRUŠIT           |

### Karta stavu prvku – výsledný stupeň stavu - 3

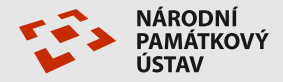

po vyhodnocení stavu jednotlivých částí (předmětů hodnocení) zpracovatel určí výsledný stupeň stavu a přenese ho tlačítkem 3 Výsledek do prvku do karty prvku

|                                                      | 0 0 🔨 🖌 🗄 🚊 🚊                                                   |                                        | 1 Generování     | 2 Zadání hodnocení | 3 Výsledek do prvku | 4 Prve |  |  |
|------------------------------------------------------|-----------------------------------------------------------------|----------------------------------------|------------------|--------------------|---------------------|--------|--|--|
|                                                      | 1999997664 testovací boudička pro psa                           |                                        | Karta stavu KP - | - stavební objekty |                     |        |  |  |
| Karta stavu prvku Předměty                           | hodnocení prvku                                                 |                                        |                  |                    |                     |        |  |  |
| Prvek <sup>‡</sup>                                   | 1999997664                                                      | Datum hodnoceni*                       | 19.              | 07.2019            |                     |        |  |  |
| - název                                              | testovací boudička pro psa                                      | Nehodnoceno z důvodu                   |                  |                    |                     |        |  |  |
| - anotace                                            | boudička                                                        | - proces obnovy                        |                  |                    |                     |        |  |  |
| - kategorie pryku                                    | objekt                                                          | <ul> <li>objekt nepřístupn</li> </ul>  | ý 🗆              |                    |                     |        |  |  |
| druh pryku                                           |                                                                 | <ul> <li>interiér nepřístup</li> </ul> | ný 🗌             |                    |                     |        |  |  |
| - druit prvku                                        |                                                                 | - nenalezeno                           |                  |                    |                     |        |  |  |
| - popis                                              |                                                                 | Doporučení                             |                  |                    |                     |        |  |  |
| Typ karty stavu *                                    | stav.                                                           | Des faits                              |                  |                    |                     |        |  |  |
| - název                                              | Karta stavu KP - stavební objekty                               | Poznamka                               |                  |                    |                     |        |  |  |
| - č. přílohy                                         | 1                                                               | Zpracovatel                            | Bla              | žková lrena1       |                     |        |  |  |
| Výsledný stupeň stavu prvku                          | 3                                                               |                                        | Bla              |                    |                     |        |  |  |
| <ul> <li>text pro nemovité prvky</li> </ul>          | poškození velkého rozsahu:                                      | - jmeno/nazev                          | 1014             |                    |                     |        |  |  |
| <ul> <li>text pro archeologické<br/>prvky</li> </ul> | v částečném ohrožení<br>                                        |                                        |                  |                    |                     |        |  |  |
| - text pro movité prvky                              | poškození velkého rozsahui                                      |                                        |                  |                    |                     |        |  |  |
| - míra vyžadoavného<br>zásahu                        | Objekt je lokálně ohrožen až narušen. Vyžaduje<br>četné opravy. |                                        |                  |                    |                     |        |  |  |

### Ohrožené a obnovené památkové objekty

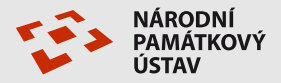

- Prvky jsou do seznamu ohrožených památek a obnovených památek v PK zařazeny automaticky na základě stupně fyzického stavu:
- Ohrožené = Fyzický stav/Stupeň stavu je 4 nebo 5
- Obnovené = Fyzický stav/Stupeň stavu 4 nebo 5 se změnil na 1 nebo 2
- Stupeň stavu se zadává buď přímou editací nebo se přenáší z karty monitoringu tlačítkem Výsledek do prvku.
- Systém porovnává jen poslední dva stupně stavu prvku! Pokud bude opakovaně zanesen stav 1 nebo 2, už se objekt nezařadí do Obnovených. U Obnovených je dále podmínka, že <u>od</u> posledního datumu stavu uplynulo méně než 5 let.
- Mezi ohroženými i obnovenými památkami mohou být interně vedeny i nechráněné objekty, avšak do veřejného seznamu se nedostanou.
- Mezi ohroženými a obnovenými mohou být i areály, nelze k nim však zavést kartu stavu, lze jen na kartě prvku určit fyzický stav. Areály by se takto měly označit pouze v případě, že <u>celý areál</u> je ohrožen/obnoven, jinak by na seznamu ohrožených/obnovených měly být jen jednotlivé objekty.
- Prvek musí být veřejný, aby byl vidět i ve veřejném PK.

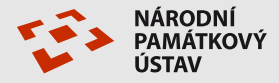

Nově je umožněno zadávat dvojici údajů Zpracovatel – Datum zpracování opakovaně, v záložce Popisné údaje nová podzáložka Autorizace odborné části. Autorizace by se měla zaznamenat vždy při založení prvku a dále v případě, že další zpracovatel upraví odbornou část záznamu, např. doplní anotaci, popis, sloh, dataci, autora – <u>nikoli</u>když opraví gramatickou nebo stylistickou chybu, připojí fotografie (u fotografie je její autor uveden), přenese dataci a autora z migrace do správného pole, provede monitoring (u monitoringu je zpracovatel uveden na kartě) apod.

Migrované záznamy jsou zachovány v záložce Migrace, z nich extrahovaní zpracovatelé a datumy zpracování jsou částečně hromadně doplněny a propojeny na slovník Subjetky v Codebooku , ještě se na tom pracuje. Zatím se kolegovi Škaloudovi podařilo vypořádat něco přes 200 nejfrekventovanějších záznamů z řádově 6000 typů záznamů, které se v PK vyskytují. Tyto vypořádané záznamy pokrývají cca 120 000 prvků z asi 150 000 prvků, které mají zpracovatele.

| 1000134218 kostel sv. Miku                                       | láše                 |                           |                  |                   |                |               |  |  |
|------------------------------------------------------------------|----------------------|---------------------------|------------------|-------------------|----------------|---------------|--|--|
| Identifikační údaje Popisné úda                                  | aje Údaje o s        | tavu prvku                | ová identifikace | Literatura / prar |                |               |  |  |
| Události Dokumenty MIS Do                                        | kumenty ESS          | Právní stavy              | Vazba na ISAD    | Informace o zá    |                |               |  |  |
| <u>&lt;&lt;   Vlastníci</u>   Využití   <u>Ro</u> Zpět < > > 1/1 | ozměry   <u>Sloh</u> | <u>y</u>   <u>Kultury</u> | <u>Rezerva</u>   | <u>Migrac</u>     | e   Autorizace | odborné části |  |  |
| Zpracovatel - kód*                                               | Kypta Jan0           |                           |                  |                   |                |               |  |  |
| - jméno/název                                                    | Kypta Jan            |                           |                  |                   |                |               |  |  |
| Datum zpracování                                                 | 03.09.2007           |                           |                  |                   |                |               |  |  |
| Poznámka                                                         |                      |                           |                  |                   |                |               |  |  |
|                                                                  |                      |                           |                  |                   |                |               |  |  |

### Literatura a prameny – úpravy 1

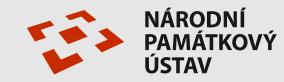

- Byly rozšířeny strukturované údaje a rozlišeny podle toho, zde jde o literaturu nebo pramen. Rozšířily se zároveň údaje, které se natahují webovými službami z Tritia, což umožnilo, že se automaticky generuje citace, pokud jsou literatura či pramen navázy na na záznam v Tritiu.
- Typ zdroje L nebo P musí být vyplněn pro správné generování citace podle toho se generuje odlišný typ citace. U zdrojů z Tritia je zdroj automaticky zařazen dle tabulky:

| Fond | Popis                  | L/P | Fond | Popis                                      | L/P |
|------|------------------------|-----|------|--------------------------------------------|-----|
| PE   | OK Periodika           | L   | PD   | plánová dokumentace                        | Р   |
| KN   | OK Monografie          | L   | MP   | mapy a plány území                         | Р   |
| AN   | OK Články              | L   | PP   | průzkumy, posudky, zprávy                  | Р   |
| SD   | OK Speciální dokumenty | Р   | RZ   | restaurátorská dokumentace (restaurátorská | Р   |
| ST   | OK Staré tisky         | Р   |      | zpráva, záměr, průzkum, posudek)           |     |
| DP   | OK Studentské práce    | Р   | AZ   | archeologické výzkumy, posudky, zprávy     | Р   |
|      |                        |     | IK   | ikonografická dokumentace                  | Р   |
|      |                        |     | FO   | fotografická dokumentace                   | Р   |
|      |                        |     | AU   | audiovizuální dokumentace                  | Р   |

- Literatura a prameny se zobrazují ve veřejném Katalogu, pokud je zatrženo pole Významný zdroj/Veřejný. Mělo by být zatrženo defaultně (ale zatím není) již při vytváření záznamu jak ručně, tak z Tritia.
- Nově se zobrazí i odkazy na elektronické zdroje.

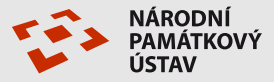

- Do pole citace je možno nadále zapisovat bez vyplnění strukturovaných údajů ve slovníku, správný postup je ale <u>použití slovníku</u> v PK! Vytvořením záznamu ve slovníku je možno tutéž literaturu použít víckrát u různých prvků, omezí se duplicitní záznamy.
- Úprava verze 1.6 není dosud dokončena, všechny záznamy budou hromadně označeny jako Významný zdroj/Veřejný. Mělo by být hromadně nastaveno L/P (literatura/ pramen) a vygenerována citace tam, kde není. (Zde bude problém - asi 4000 záznamů nemá typ zdroje a není z Tritia, pravděpodobně bude muset být doplněno ručně do tabulky.)
  - Všechna dosavadní literatura/prameny budou veřejné, lze je ručně zneveřejnit.

### Literatura a prameny – editace 1

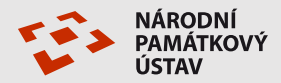

| 1619412322 věžový vodoje        | em - testovací literatura                  |               |                            | ,                                |                                                            |                                 |   |  |                |  |  |  |  |
|---------------------------------|--------------------------------------------|---------------|----------------------------|----------------------------------|------------------------------------------------------------|---------------------------------|---|--|----------------|--|--|--|--|
| Identifikační údaje Popisné úda | aje Údaje o stavu prvku Hodnocení Prostoro | Dokumenty MIS | Dokumenty ESS              | Právní stav                      | ,                                                          |                                 |   |  |                |  |  |  |  |
| Vazba na ISAD Informace o z     | áznamu                                     |               |                            |                                  |                                                            |                                 |   |  |                |  |  |  |  |
| Zpět (< > > 7/16                |                                            |               |                            |                                  |                                                            |                                 |   |  |                |  |  |  |  |
| Pořadí                          | 8                                          | Litera        | tura / pramen              |                                  |                                                            |                                 | G |  | načte údaje    |  |  |  |  |
|                                 | Pavlík, Otakar. Věžové vodojemy na         | - i           | iD Tritius                 | 722109                           | 722109                                                     |                                 |   |  | z Tritia       |  |  |  |  |
| Citace                          | kanalizace. [2012].                        | -             | - název                    |                                  | vodojemy na Mlado                                          | boleslavsku                     |   |  | otevře interní |  |  |  |  |
|                                 |                                            | -             | název sborníku/časopisu    |                                  |                                                            |                                 |   |  | slovník        |  |  |  |  |
| Strany                          |                                            | ]             | místo vydání               | Mladá B                          | ioleslav                                                   |                                 |   |  | Katalogu       |  |  |  |  |
| Strany                          |                                            |               | datum vydání               |                                  |                                                            |                                 |   |  |                |  |  |  |  |
| Významný zdroj/Veřejný          |                                            | -             | - nakladatel               |                                  | dy a kanalizace                                            |                                 |   |  |                |  |  |  |  |
| Typ zdroje                      | L ~                                        |               | - rok vydání               |                                  |                                                            |                                 |   |  |                |  |  |  |  |
| URL                             |                                            | <u>_</u>      | počet stran                | 89 s. :                          |                                                            |                                 |   |  |                |  |  |  |  |
| Poznámka                        | .:                                         | -             | citace (LP)                | Pavlik, C<br>Mladobo<br>kanaliza | )takar. Věžové vodo<br>Ileslavsku. Mladá Bo<br>ce. [2012]. | vjemy na<br>vleslav, Vodovody a |   |  |                |  |  |  |  |
|                                 |                                            | - 1           | sbírka                     |                                  |                                                            |                                 |   |  |                |  |  |  |  |
|                                 |                                            | - 1           | autoři                     | Pavlík, C                        | Dtakar                                                     |                                 |   |  |                |  |  |  |  |
|                                 |                                            | - i           | instituce-název            | NPÚ ÚO                           | P v hlavním městě F                                        | raze                            |   |  | atributy pro   |  |  |  |  |
|                                 |                                            | - i           | instituce-místo            |                                  |                                                            |                                 |   |  | pramen         |  |  |  |  |
|                                 |                                            | -             | - místo uložení            |                                  |                                                            |                                 |   |  |                |  |  |  |  |
|                                 |                                            | -             | fond                       | OK - Mo                          | onografie                                                  |                                 |   |  |                |  |  |  |  |
|                                 |                                            | -             | inventární číslo/signatura | A IV d 98                        |                                                            |                                 |   |  |                |  |  |  |  |
|                                 |                                            |               |                            |                                  |                                                            |                                 |   |  |                |  |  |  |  |

### Literatura a prameny – editace 2

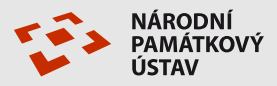

#### postup editace

 vyhledat, zda literatura/pramen je ve veřejném katalogu Odborné knihovny a dokumentační fondy (Carmen) <u>https://iispp.npu.cz/carmen/</u> (v interním Tritiu má jen málokdo oprávnění, mimto je nutno hledat zvlášť v každém ÚOP) – pokud ano, použít identifikátor Tritia z adresního řádku – automaticky se vygeneruje se citace, nutno obnovit záznam (refresh)

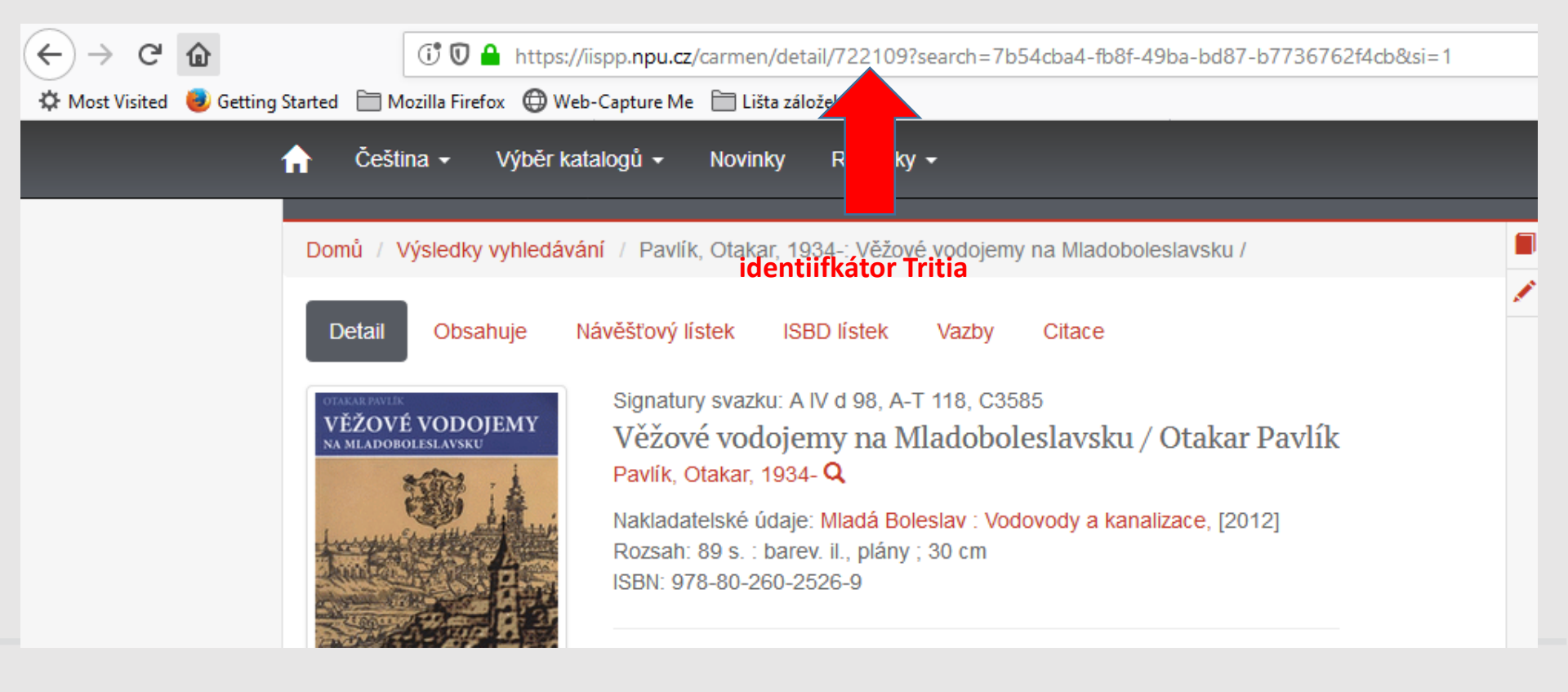

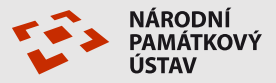

2) pokud literatura/pramen není v Tritiu, vyhledat je v interním slovníku Katalogu – pole název s ikonou slovníku 📑

3) pokud není ani v interním slovníku PK, vytvořit nový záznam v okně slovníku (ikona "zelené +"
 ) a tento šipkou přenést k prvku

4) přes ikonu "dvě modré šipečky" 茎 v menu lze vygenerovat citaci (pozor, objeví se až po znovunačtení - refreshi 🎓 )

### Literatura a prameny – editace 4 – slovník v PK

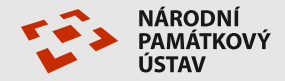

🛈 🔒 https://iispptest.npu.cz/katalog/#/literaturaPramen/new?cis=true&cisData={"beznyFiltr"%3A[]%2C"attrID"%3A1563794034503%2C"readOnly"%3Afalse

| Lit | Literatura, prameny                                                  |            |                                                                        |                    |           |            |              |              |           |  |  |  |  |  |  |
|-----|----------------------------------------------------------------------|------------|------------------------------------------------------------------------|--------------------|-----------|------------|--------------|--------------|-----------|--|--|--|--|--|--|
| M   | 🕅 4 1 / 3 🕨 🕅 12 🗸 🤣 🍸 🔍 😳 🤤 🖶 🄝 🐺 🚼 🗋 ozn(2) 🗋 filtr 🗹 quick 30 🔚 👷 |            |                                                                        |                    |           |            |              |              |           |  |  |  |  |  |  |
|     |                                                                      | ID Tritius | Název                                                                  | Autoři             | Typ zdroj | Rok vydání | Datum vydání | Místo vydání | Nakladate |  |  |  |  |  |  |
| ×   |                                                                      | celé číslo | *vodárenská věž*                                                       | řetězec            | řetězec   | řetězec    | řetězec      | řetězec      | řetězec   |  |  |  |  |  |  |
|     | <                                                                    | 1155368    | Vodárenská věž - stavební úpravy, České Budějovice                     | Stiernadová, Lucie |           | 2014       |              |              |           |  |  |  |  |  |  |
|     | <                                                                    | 138992     | Vodárenská věž - oprava                                                |                    |           | 1990       |              |              |           |  |  |  |  |  |  |
|     | К.                                                                   | 138532     | Vodárenská věž - hromosvod                                             |                    |           | 1991       |              |              |           |  |  |  |  |  |  |
|     | <                                                                    | 664756     | Lvová, areál zámku č.p. 1, vodárenská věž na hraně skalní terasy SZ od | Škabrada, Jiří     |           | 1970-1989  |              |              |           |  |  |  |  |  |  |
| <   |                                                                      |            | · · · · · · · · · ·                                                    |                    |           |            |              |              |           |  |  |  |  |  |  |

#### K 4 ▶ H 🕏 🔍 O O 🖌 🖶 🔻 🛬

Literatura / prameny Autoři literatury / pramene

Autoři

|              | 1 Beachure 1                                 |                            |
|--------------|----------------------------------------------|----------------------------|
| Typ zdroje * |                                              |                            |
| ID Tritius   |                                              | Název sborníku/časopisu    |
|              | Testovací název - pohádky o vodojemu v Týnci | Místo vydání               |
| Název*       |                                              | Nakladatel                 |
|              |                                              | Pramen                     |
| Datum vydání |                                              | Instituce-název            |
| Rok vydání   | 2019                                         | Instituce-místo            |
| Počet stran  |                                              | Místo uložení              |
| URL          |                                              | Fond                       |
|              |                                              | Inventární číslo/signatura |
| Citace       |                                              |                            |
| Cildee       |                                              |                            |
| Sbírka       |                                              |                            |

### Literatura a prameny – editace 4 – autor ze slovníku

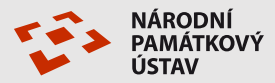

### Subjekty

| Lit | eratu                                          | ra, prameny  |             |             |          |   |          |   |   |     |            |          |              |         |               |              |              |      |     |
|-----|------------------------------------------------|--------------|-------------|-------------|----------|---|----------|---|---|-----|------------|----------|--------------|---------|---------------|--------------|--------------|------|-----|
| K   | 4                                              | 1 / 1        | •           | ▶ 1         | 2 ~      | 2 | 7 🔍      | ٢ | 0 | 8 - | - <b>-</b> | ՝⊁ 8     |              | ozn(3)  | filtr 🗌 quick | 3 📄 🖁 z      |              |      |     |
|     |                                                | ID Tritius   | Název       |             |          |   |          |   |   |     | Auto       | ři       | i Typ zdroje |         | Rok vydání    | Datum vydání | Místo vydání | i    | Nal |
| ×   |                                                | celé číslo   | *vodárens   | ká věž*     |          |   |          |   |   |     | řetězec    |          | řetězec      | řetězec | řetězec       | řetězec      |              | řeté |     |
|     | Testovací název - pohádky o vodojemu v Týnci   |              |             |             |          |   |          |   |   |     |            |          |              | L       | 2019          |              |              |      |     |
|     | Zkouška                                        |              |             |             |          |   |          |   |   |     |            |          |              | Р       |               |              |              |      |     |
|     | Věžové vodojemy [online], [citováno 20.5.2019] |              |             |             |          |   |          |   |   |     |            |          |              | Р       |               |              |              |      |     |
|     |                                                |              |             |             |          |   |          |   |   |     |            |          |              |         |               |              |              |      |     |
| <   |                                                |              |             |             |          |   |          |   |   |     |            |          |              |         |               |              |              |      |     |
| K   | 4                                              |              | 🤹 🔍         | 0           | 9 🗸      |   | <b>T</b> | ¥ |   |     |            |          |              |         |               |              |              |      |     |
| 1   | eratu                                          | ra / prameny | Autoři lite | ratury / pi | amene    |   |          |   |   |     |            |          |              |         |               |              |              |      |     |
| z   | oět                                            | < < >        | >           |             |          |   |          |   |   |     |            |          |              |         |               |              |              |      |     |
|     |                                                |              |             | Blažkov     | á Irena1 |   |          |   |   |     | The s      | žed      |              |         |               |              |              | 7    |     |
|     | tor                                            |              |             | Blažkov     | á Irana  |   |          |   |   |     |            | rea      |              |         |               |              |              |      |     |
| -   | - up                                           | ine jmeno    |             | Diazkuv     |          |   |          |   |   | -   | Jmeno      |          |              |         |               |              |              |      |     |
| -   | - titu                                         | l, před      |             |             |          |   |          |   |   | _   | Prijmer    | 11       |              |         |               |              |              |      |     |
|     | - pr                                           | /ní jméno    |             | Irena       |          |   |          |   |   | _   | Titul, Z   | а,       |              |         |               |              |              |      | -   |
|     | - dru                                          | uhé jméno    |             |             |          |   |          |   |   |     | Datum      | narozeni |              |         |               |              |              |      | 1   |
| ]   | - při                                          | imení        |             | Blažkov     | á        |   |          |   |   |     | Inicialy   |          |              |         |               |              |              |      |     |
| -   | - titu                                         | I, za        |             |             |          |   |          |   |   |     |            |          |              |         |               |              |              |      |     |
|     | - da                                           | tum narození |             |             |          |   |          |   |   |     |            |          |              |         |               |              |              |      |     |
| D   | NA                                             |              |             |             |          |   |          |   |   |     |            |          |              |         |               |              |              |      |     |
| 1   |                                                |              |             |             |          |   |          |   |   |     |            |          |              |         |               |              |              |      |     |

uložit autora zeleným zatržítkem, pomocí refresh se autor objeví v citaci ve slovníku, pomocí šipky se vloží záznam ze slovníku k prvku

### Literatura a prameny – editace 5

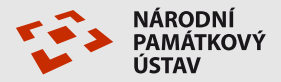

| 1619412322 věžový vodoje       | em - testovací literatura |           |                         |          |                          |                                                |                                           |                   |              |  |
|--------------------------------|---------------------------|-----------|-------------------------|----------|--------------------------|------------------------------------------------|-------------------------------------------|-------------------|--------------|--|
| Identifikační údaje Popisné úd | aje Údaje o stavu prvku   | Hodnocení | Prostorová identifikace |          | Literatura / prameny     | Události                                       | Dokumenty MIS                             | Dokumenty ESS     | Právní stavy |  |
| Vazba na ISAD Informace o z    | áznamu                    |           |                         |          |                          |                                                |                                           |                   |              |  |
| Zpět (< > >)                   |                           |           |                         |          |                          |                                                |                                           |                   |              |  |
| Pořadí                         | 18                        |           |                         | Literatu | ra / pramen              |                                                |                                           |                   | G            |  |
|                                |                           |           |                         | - iD     | Tritius                  |                                                |                                           |                   | 1            |  |
| Citace                         |                           |           |                         |          | izev                     | Testovací název - pohádky o vodojemu v Týnci 🔤 |                                           |                   |              |  |
|                                |                           |           |                         | - ná     | izev sborníku/časopisu   |                                                |                                           |                   |              |  |
| Channel                        |                           |           |                         | - m      | ísto vydání              |                                                |                                           |                   |              |  |
| Suany                          |                           |           | .::                     |          | atum vydání              |                                                |                                           |                   |              |  |
| Významný zdroj/Veřejný         |                           |           |                         | - na     | akladatel                |                                                |                                           |                   |              |  |
| Typ zdroje                     |                           |           | ~                       | - ro     | k vydání                 | 2019                                           |                                           |                   |              |  |
| URL                            |                           |           | G                       | - po     | očet stran               |                                                |                                           |                   |              |  |
| Poznámka                       |                           |           | .:                      | - ci     | tace (LP)                | Blažkova<br>vodojem                            | á, Irena. Testovací i<br>u v Týnci. 2019. | název - pohádky o |              |  |
|                                |                           |           |                         | - st     | bírka                    |                                                |                                           |                   |              |  |
|                                |                           |           |                         | - au     | ıtoři                    | Blažkov                                        | á Irena                                   |                   |              |  |
|                                |                           |           |                         | - in     | stituce-název            |                                                |                                           |                   |              |  |
|                                |                           |           |                         | - in     | stituce-místo            |                                                |                                           |                   |              |  |
|                                |                           |           |                         | - m      | ísto uložení             |                                                |                                           |                   |              |  |
|                                |                           |           |                         | - fo     | nd                       |                                                |                                           |                   |              |  |
|                                |                           |           |                         | - in     | ventární číslo/signatura |                                                |                                           |                   |              |  |

### Přírůstky a úbytky ochrany

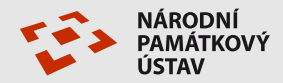

#### přírůstky a úbytky v interním PK lze hledat pomocí běžného filtru

| Soupis                                                                                       |                                            |       |                                                          |              |                              |                        |  |  |  |
|----------------------------------------------------------------------------------------------|--------------------------------------------|-------|----------------------------------------------------------|--------------|------------------------------|------------------------|--|--|--|
| 🚺 4 1 1 2817 🕨 🔰 100 🗸 🤹 🍸 🕵 🤤 🚍 🤝 📚 🚼 🗆 ozn(0) 🗌 filtr 🗌 quick 🔿 Celky 🔿 Části 💿 Vše 281630 |                                            |       |                                                          |              |                              |                        |  |  |  |
| 🗌 Kraj Î                                                                                     | Okres ORP                                  | pec ^ | Část obce                                                | KÚ           | Katalogové číslo             | Název                  |  |  |  |
| × řetězec                                                                                    | řetězec řetězec                            | tězec | řetězec                                                  | řetězec      | řetězec                      | řetězec                |  |  |  |
|                                                                                              |                                            |       |                                                          |              | 1000001769_0301              | náhrobky - 467 ks      |  |  |  |
|                                                                                              |                                            |       |                                                          |              | 1000154674 0133              | náhrobek opata Ciriaka |  |  |  |
|                                                                                              |                                            |       |                                                          |              |                              |                        |  |  |  |
| Filtr pro proces: Soupis Počet syst. filtrů: 170 Počet už. filtrů: 2                         |                                            |       |                                                          |              |                              |                        |  |  |  |
|                                                                                              |                                            |       |                                                          | An Illinoite |                              | aviela a hažaní        |  |  |  |
| Aktuální filtr                                                                               | : běžný   quick   systémový   vše          |       |                                                          |              | 🗶 Smazat                     | quick -> bezny         |  |  |  |
| □ Označit v                                                                                  |                                            |       | Nový filtr                                               |              |                              |                        |  |  |  |
|                                                                                              |                                            |       |                                                          |              |                              |                        |  |  |  |
| Všechny filt                                                                                 |                                            |       |                                                          |              |                              |                        |  |  |  |
|                                                                                              | • <b>y</b><br>nřímá lokalizace             |       |                                                          |              |                              |                        |  |  |  |
|                                                                                              | iekt zpřístupněn?                          |       | <> > = < <= ? * @   & " null                             |              |                              |                        |  |  |  |
|                                                                                              | /ky bez PI typu přírůstkový bod            |       |                                                          |              |                              |                        |  |  |  |
| D Při                                                                                        | Přírůstkový bod (prir_cis)                 |       | 🖃 Nový filtr 🗌 🕇                                         |              |                              |                        |  |  |  |
| Při                                                                                          | růstkový bod (prir_cis) - dřívější         | DV P  | AND Přírůstky (kód typu ochrany, datamOd, datumDo) - + × |              |                              |                        |  |  |  |
| Při                                                                                          | růstky (kód typu ochrany, datumOd, datumDo |       |                                                          | AND          |                              | <u>Zobrazit</u>        |  |  |  |
| Při                                                                                          | znak stavu Pl                              | DV P  |                                                          | ec) KP       |                              |                        |  |  |  |
| Úz Úz                                                                                        | emní příslušnost (ÚOP) - kód               | ₽v►   | Hodnota 2 (datum) 01.01.2018                             |              |                              |                        |  |  |  |
|                                                                                              |                                            |       |                                                          |              | Hodnota 3 (datum) 31.12.2018 |                        |  |  |  |
|                                                                                              |                                            | h     |                                                          |              |                              |                        |  |  |  |
|                                                                                              |                                            |       |                                                          |              |                              |                        |  |  |  |

### Přírůstky a úbytky ochrany

łávání

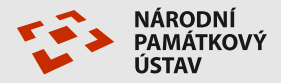

ve veřejném PK lze vyhledat v ÚSKP v rozšířeném vyhledávání po zadání typu ochrany, např. dlaždice Kulturní památky

| Portál IISPP Vyhrazer                                          | ıý přístup                                 |                   |           |              |       |
|----------------------------------------------------------------|--------------------------------------------|-------------------|-----------|--------------|-------|
| NÁRODNÍ<br>PAMÁTKOVÝ<br>ÚSTAV KATALOG<br>Ústřední seznam kultu | ırních památek                             |                   |           |              |       |
| C Základní vyhledávání C Rozšíře                               | né vyhledávání                             |                   |           |              |       |
| Kulturní památky Národní kulturní památky                      | Památkové Památkové zóny rezervace         | Ochranná pásma    |           |              |       |
| POUZE HLAVNÍ ZÁZNAMY PAMÁTEK:                                  |                                            |                   |           |              |       |
| CHRÁNĚNO:                                                      | ● aktuálně chráněno 🔿 již nechráněno 🔿 vše |                   |           |              |       |
|                                                                | STAV - TORZÁLNÍ:                           | ⊖ ano ⊖ ne        | ● vše     |              |       |
|                                                                | STAV - ARCHEOLOGICKÉ STOPY:                | ⊖ ano ⊖ ne        | ● vše     |              |       |
|                                                                | STAV - ZANIKLÝ:                            | 🔾 ano 🔿 ne        | ● vše     |              |       |
|                                                                | PŘÍRŮSTEK PAMÁTKOVÉ OCHRANY:               | 1. 1. 2018        | ×         | - 31. 12. 20 | 018 × |
|                                                                | ÚBYTEK PAMÁTKOVÉ OCHRANY:                  | d. m. rrrr        |           | - d. m. rrrr | r     |
|                                                                |                                            | <b>A</b> Nové hle | edání 🔍 I | Hledat       |       |

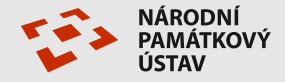

# děkuji za pozornost

blazkova.irena@npu.cz